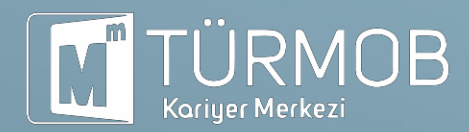

# TÜRMOB KARİYER MERKEZİ ÖZGEÇMİŞ OLUŞTURMA KILAVUZU

## 1. Adım

Özgeçmiş oluşturmak isterseniz profil bilgileri kısmında yer alan "**yeni**" sekmesine tıklamanız gerekir.

| Profiller  |       |         |                  |      |
|------------|-------|---------|------------------|------|
| Profil Adı | Durum | Engelli | Düzenleme Tarihi |      |
|            |       |         |                  | Yeni |
|            |       |         |                  |      |
|            |       |         |                  |      |

#### 2. Adım

Yeni sekmesine tıkladıktan sonra karşınıza gelen ekranda özgeçmişinize vermek istediğiniz ismi belirleyebilirsiniz. Engelli ve/veya aktif sekmesini tıklamanız gerekir. Özgeçmiş adınızı oluşturduktan sonra artık özgeçmişinizi oluşturmaya başlayabilirsiniz.

|            | Profil Bilgileri                        |  |
|------------|-----------------------------------------|--|
| Profil Adı | 1                                       |  |
|            | <ul><li>Engelli</li><li>Aktif</li></ul> |  |
|            | Kaydet                                  |  |

## 3. Adım

Özgeçmişinizin oluşturulması için ilgili boşlukların doldurulması gerekir. Bilgilerinizi eksiksiz doldurmanız uygun işe yerleştirilmeniz için önemlidir. Bu adımdan sonra açık iş ilanlarına başvuruda bulunabilirsiniz.

| ozgeçmiş                  | Kişisel Bilgiler         | İletişim Bilgileri |            |
|---------------------------|--------------------------|--------------------|------------|
| Q, On Izte                | Ünvan :                  | GSM                |            |
| i⊉ Pdf                    | Askerlik Durumu :        | E-posta            |            |
| Genel Bilgiler            | Sürücü Belgesi :-        | Internet adresi    |            |
| Eğitim Bilgileri          | Cinsiyet :               | Adres              | <u>1</u> - |
| İş Tecrübeleri            | Doğum tarihi             |                    | ✓ Düzenle  |
| <sup>9</sup> Sertifikalar | Doğum Yeri :             |                    |            |
| 3 Staj Bilgileri          |                          | Düzenle            |            |
| Projeler                  |                          |                    |            |
| Seminerler ve Kurslar     | Eğitim Bilgileri         |                    | Yeni       |
| Dil Bilgileri             | (7                       |                    |            |
| Referanslar               | lş Tecrübesi             |                    | ren        |
| Yetenek Bilgileri         | Sertifika Bilgileri      |                    | Yeni       |
| Sosyal Medya Hesaplan     | Stai Bilgisi             |                    | Yeni       |
| Ödüller                   | ong ongro                |                    |            |
| 8 Burslar                 | Projeler                 |                    | Yeni       |
| Özet Bilgisi              | Seminer / Kurs Bilgileri |                    | Yeni       |

| Dil Bilgisi       | Okuma | Yazma              | Konuşma |   |
|-------------------|-------|--------------------|---------|---|
| Referanslar       |       | İletişim Bilgileri |         |   |
| Yetenek Bilgileri |       | Seviye             |         | + |
| Sosyal Ağlar      |       |                    |         | + |
| Ödüller           |       |                    |         | 0 |
| Burslar           |       |                    |         | _ |
|                   |       |                    |         | 1 |
| Özet Bilgi        |       |                    |         | 1 |
|                   |       |                    |         |   |

# **ILETIŞİM BİLGİLERİ**

Bu kılavuzun yeterli gelmemesi halinde belirtmiş olduğumuz iletişim bilgilerinden her zaman bizlere ulaşabilirsiniz.

Ľ,

0312 586 00 00/246-247

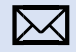

kariyer@turmob.org.tr